# Guide to the SDOS on-line membership system

#### Introduction

The SDOS on-line membership system is operated by a third-party company, membermojo. The system has been designed for use by not-for-profit clubs and organizations such as ours.

The system is administered by three SDOS Council members: the Treasurer, the Membership Secretary and the IT Consultant.

One of the features of the system is that it provides a "self-service" function for those members with internet access who have provided an email address.

This guide is intended to help members to use this self-service function to maintain their own records and to renew their membership when it expires.

#### Terminology

| Lead Member:    | the person responsible for paying the subscription                                                                                                    |
|-----------------|----------------------------------------------------------------------------------------------------|
| Linked Member(s | ): for Joint and Family membership types only – additional members living in the same household                                                                                                    |
| Renewal         | the process of confirming:-                                                                                                    |
|                 | a) that you wish to renew your subscription                                                                                                    |
|                 | b) that your personal details are correct                                                                                                    |
|                 | c) the method by which you will pay the subscription                                                                                                    |
| Checkout        | a misleading term as, in our membership system, we do NOT at present<br>we do not accept credit card or PayPal payments. So this should be taken to<br>mean "confirm payment type"                                                                                                    |
| Payment         | Follows checkout and should be read as "I will pay etc." Clicking on the "Pay with" button is necessary purely to complete the on-line renewal process                                                                                                    |
| Pending Payment | On completing the renewal yourself, or if an Administrator carries out the<br>renewal process on your behalf, your membership status becomes that of<br>"Pending" and remains so until the Treasurer is able to confirm that payment<br>has been received. This might be several days after you make the actual<br>offline payment. |

### Signing-In

#### 1.From the SDOS membership Home page

It is possible to sign-in from the Home page that new applicants will first see when applying to join SDOS.and found at <u>https://membermojo.co.uk/sdos</u>

| m Shoreham District Ornithological × m Shoreham District Ornithological × +                                                                                                    |                                          |                         | -        | -   |   | × |
|----------------------------------------------------------------------------------------------------|------------------------------------------|-------------------------|----------|-----|---|---|
| ← → C ☆ 🔒 membermojo.co.uk/sdos                                                                                                    |                                          | ☆                       | 6        | pn. | P | : |
| 🗰 Apps 🕐 Getting Started 📙 Latest Headlines 📙 Imported From Fire 😻 Getting Started 🧯 Apple 😵 Disney                                                                                                    | 🕙 ESPN 🙀 Yahoo                           |                         |          |     |   |   |
| S DOS                                                                                                    |                                          | Sigr                    |          |     |   | * |
| Shoreham District Ornithological Society This is the membership page for SDOS.                                                                                                    | Contact Us                               |                         |          |     |   |   |
| We welcome new members - you can apply to join on-line here.                                                                                                    | Sdos.org                                 |                         |          |     |   |   |
| If you are <b>already a member</b> you can also log-in to update your personal details and<br>to confirm that you will renew your membership at the end of the year.                                                                                                    | Memberships                              |                         |          |     |   |   |
| A password is not required - you can use email login-in and receive a verification link in<br>your in-box, which you then peed to click                                                                                                    | Individual                               | £1                      | 2        |     |   |   |
| As not of both the Julian of December of the second second s | Joint                                    | £1                      | 8        |     |   |   |
| As part of both the Johning or Renewing process you will be asked to "Checkout" and in<br>our case this just means confirming your intended method of payment. We cannot                                                                                                    | Family                                   | £1                      | 8        |     |   |   |
| accept Credit/Debit Card payments or PayPal and we do not require you to provide bank                                                                                                    | Student (to 21) <sup>1</sup>             | £                       | 5        |     |   |   |
| account details.                                                                                                    | Junior (to 16) <sup>1</sup>              | £                       | :5       |     |   |   |
| Any personal data that you give us will be covered by our SDOS Data Protection Policy                                                                                                    | <sup>1</sup> Membership requi<br>Expires | res approv<br>31/12/202 | al<br>20 |     |   |   |
|                                                                                                    | Join Us / Rene                           | w                       |          |     |   |   |
|                                                                                                    |                                          |                         |          |     |   |   |

In this case you can reach the Sign-In page by clicking the box in the top right corner.

(If, instead the box shows SDOS with a down arrow your browser may have kept you signed-in after a previous visit.

2. From the 'Membership' Page on our web-site (<u>http://www.sdos.org/</u>) you can click on the membermojo icon marked "Members" or you can just click on this link:-<u>https://membermojo.co.uk/sdos/yourmembership</u>

and a sign-in page will open

| Shoreham District Ornithological ×     Shoreham District Orn | ithological × +                                                                                                    | – 🗆 X                 |
|--------------------------------------------------------------|----------------------------------------------------------------------------------------------------|-----------------------|
| ← → C ☆ @ membermojo.co.uk/sdos/signin                       | I From Fire 🚇 Getting Started 🗯 Apple 🧐 Disney                                                                                                    | ☆ 🛆 🎮 😁 🕑 :           |
| Apps Catting Started Latest Headlines Imported               | IFrom Fire   Getting Started  Apple  Discrete Control District Ornithological Society  email  bdos sussex@gmail.com  password   Sign In  Sign In | ESRI 🕅 Yehoo          |
| Membership Enquiries                                         | e sdos.org                                                                                                    | Powered by membermojo |

Most members will not want frequent access to the site and a password is not required. Click on "Sign-in without password" and a 'pop-up' window will confirm email sent. Go your mail inbox, open the email and click on the link to verify your email address.

# Updating your Details

A page showing a summary of your details will then open.

| M Shoreha                       | m District Omithological × +                                                                          |                  | _   | -        |   | × |
|---------------------------------|----------------------------------------------------------------------------------------------------|------------------|-----|----------|---|---|
| $\leftrightarrow \rightarrow c$ | 🔁 🏠 🖷 membermojo.co.uk/sdos/yourmembership                                                            | \$               | 4   | <b>P</b> | P | : |
| Apps                            | 🕨 Getting Started 📙 Latest Headlines 📒 Imported From Fire 📵 Getting Started 🧯 Apple 🔇 Disney 🔇 ESPN 👔 | Yahoo            |     |          |   |   |
|                                 | Home Your Membership Members ▼ Settings ▼ Help ▼                                                      | SD               | OS▼ |          |   |   |
|                                 | S D                                                                                                   | Thember          | 3   |          |   |   |
|                                 | Š                                                                                                    | member name/emai | Q   |          |   |   |
|                                 | 😤 / Your Membership                                                                                   |                  |     |          |   |   |
|                                 |                                                                                                    |                  |     |          |   |   |
|                                 | Summary                                                                                               |                  |     |          |   |   |
|                                 | Membership: Admin Name: SDOS IT                                                                       |                  |     |          |   |   |
|                                 | Membership state: Active Email: sdos.sussex@gmail.com                                                 |                  |     |          |   |   |
|                                 | Expires on: _                                                                                         |                  |     |          |   |   |
|                                 |                                                                                                    |                  |     |          |   |   |
|                                 | Options                                                                                               |                  |     |          |   |   |
|                                 | My Details                                                                                            |                  |     |          |   |   |
|                                 | View or edit your membership details.                                                                 | View or Edit     |     |          |   |   |
|                                 | Payments                                                                                              |                  |     |          |   |   |
|                                 | View your poyment history                                                                             | View Payments    |     |          |   |   |
|                                 | view your payment history.                                                                            |                  |     |          |   |   |

If you just need to update your details, then click on the "View or Edit" button, and a page with your full details will be displayed.

Update your details as necessary, then go to the bottom of the page and click the "Save" button (or "Cancel" to leave your details unchanged).

#### Renewing your membership

When the end of the year is approaching the "Lead" member will be invited to renew their membership for the following year.

| ome Your M                    | 1embership Members 🗸                                 | Settings 🕶                                     | Help 🕶                                                                            |                                                                                           |                   | SDOS -       |
|-------------------------------|------------------------------------------------------|------------------------------------------------|-----------------------------------------------------------------------------------|-------------------------------------------------------------------------------------------|-------------------|--------------|
| <b>e</b> e                    | SD                                                   |                                                |                                                                                   |                                                                                           |                   |              |
|                               | S                                                    |                                                |                                                                                   |                                                                                           | member name/email | Q            |
| Some member                   | functions are not live. Mor                          | re information.                                |                                                                                   |                                                                                           |                   |              |
| 🖌 / Member                    | s / '                                                |                                                |                                                                                   |                                                                                           |                   |              |
| Summary -                     | -                                                    |                                                |                                                                                   |                                                                                           |                   |              |
| Memb                          | ership: Individual                                   |                                                | Name:                                                                             |                                                                                           |                   |              |
| Expi                          | res on: Tue 31 Dec 2019                              |                                                | Email:                                                                            |                                                                                           |                   |              |
| Membership                    | state: Active                                        | Member                                         | number:                                                                           |                                                                                           |                   |              |
|                               | This page<br>of a member<br>when log <u>c</u>        | is intended<br>(eg if the me<br>jing in as a m | for use by Administrators<br>ember does not have emai<br>ember to renew using "se | s when renewing on behalf<br> ) but the page you would see<br> f-service" is very similar |                   | Edit Details |
| Options                       |                                                      |                                                |                                                                                   |                                                                                           |                   |              |
| Renew Memb                    | pership                                              |                                                |                                                                                   |                                                                                           |                   |              |
| Renew on beha                 | alf of the member using the                          | e same pages :                                 | a member would see and send                                                       | l a welcome pack.                                                                         |                   | Renew        |
| Payments                      |                                                      |                                                |                                                                                   |                                                                                           |                   |              |
| View all compl                | eted, pending and requeste                           | ed payments fo                                 | or this member.                                                                   |                                                                                           |                   | Review       |
| nen an eempi                  |                                                      |                                                |                                                                                   |                                                                                           |                   |              |
| Resend Welco                  | ome Pack                                             |                                                |                                                                                   |                                                                                           |                   | D 1          |
| Resend Welco<br>Send a new we | ome Pack<br>alcome pack email to the m               | ember addres                                   | S.                                                                                |                                                                                           |                   | Resend       |
| Resend Welco<br>Send a new we | ome Pack<br>elcome pack email to the m<br>it Request | iember addres                                  | S.                                                                                |                                                                                           |                   | Resend       |

Follow the same steps as for updating to display your Summary page. If the date is within two months of year-end, or after, you will see an orange "Renew" button and you need to click on this.

# Personal Details Check/Update

| •                                                 |                                        |                                                  |                     |
|---------------------------------------------------|----------------------------------------|--------------------------------------------------|---------------------|
| me Your Membership Members 🕶                      | Settings ▼ Help ▼                      |                                                  | SDOS -              |
| S S                                               |                                        |                                                  |                     |
|                                                   |                                        |                                                  |                     |
| 5                                                 |                                        | r                                                | nember name/email Q |
| n behalf of                                       | 1                                      |                                                  | Stop                |
|                                                   |                                        |                                                  |                     |
| embership Renewal                                 |                                        |                                                  |                     |
| e membership for J                                | e for renewal. Please review the       | details then click Next.                         |                     |
| view other membership actions click               | iere.                                  |                                                  |                     |
| tle                                               | * First name                           | * Last name                                      |                     |
| •                                                 | • I                                    |                                                  |                     |
| ase choose from the options                       |                                        |                                                  |                     |
| nail                                              |                                        |                                                  |                     |
|                                                   |                                        |                                                  |                     |
| ur main e-mail address, used to sign-in to mer    | nbermojo                               |                                                  |                     |
| embership                                         |                                        |                                                  |                     |
| ndividual - £12                                   |                                        | •                                                |                     |
| pires 31/12/2020.                                 |                                        |                                                  |                     |
| nt or Family membership is for couples or fan     | nilies living at the same address.     |                                                  |                     |
| Address line 1                                    |                                        |                                                  |                     |
| ······································            |                                        |                                                  |                     |
| Address Line 2                                    |                                        |                                                  |                     |
| (                                                 |                                        |                                                  |                     |
| * Teure                                           | County/Country                         | * Destands                                       |                     |
| Town                                              | County/Country                         | Postcode                                         |                     |
|                                                   |                                        |                                                  |                     |
| Contact number                                    | Mobile number                          |                                                  |                     |
|                                                   |                                        | 16 #16                                           |                     |
| Drinted Neuroletter2                              | Please provide your mobile number i    | r dimerent to contact number                     |                     |
| All members with email addresses will be able     | to download our twice-yearly newslette | r, but if you want a printed copy please tick th | ie box.             |
| Discussion Group Membership?                      | 2                                      |                                                  |                     |
| Tick the box to receive an invitation to join our | private email discussion group.        |                                                  |                     |
| Garden Bird Survey                                |                                        |                                                  |                     |
| No                                                |                                        |                                                  |                     |
| Comments                                          |                                        |                                                  |                     |
|                                                   |                                        |                                                  |                     |
|                                                   |                                        | 10                                               |                     |
| It would be helpful to know why you want to joi   | n SDOS and how you heard about us.     |                                                  |                     |
| * Data Protection Tick this                       | s box to confirm your agree            | ment                                             |                     |
| Please tick the box to indicate that you agree to | SDOS storing and using your data in a  | ccordance with its Data Protection Policy.       |                     |
|                                                   |                                        |                                                  | Next                |
|                                                   |                                        |                                                  |                     |

A page with all your membership details will open for you to check and update if necessary, then press the "Next" button at the bottom of the page.

If the membership is a Joint or Family one, a page of details for the "Linked" member(s) on your subscription will then open and, again, you can check and update the details.

# "Checkout"

| 7 2 5                                         | ICOM                 |
|-----------------------------------------------|----------------------|
| Š                                             | member name/email C  |
| On behalf of                                  | Stop                 |
| Confirm Your Membership Detail                | s                    |
| Please review the details below then click Ch | eckout.              |
| Title:                                        |                      |
| Name:                                         |                      |
| Email:                                        |                      |
| Address:                                      |                      |
|                                               |                      |
|                                               |                      |
|                                               |                      |
| Contact number:                               |                      |
| Printed Newsletter?                           |                      |
| Discussion Group Membership?: ves             |                      |
| Garden Bird Survey: No                        |                      |
| Comments: _                                   |                      |
|                                               |                      |
| Payment                                       |                      |
| Membership renewal: Individual, 2020-01-01 t  | io 2020-12-31 £12.00 |
|                                               | Total: £12.00        |
| Pook                                          | Charlent             |

You will now see a page entitled "Confirm Your Membership Details"

Click on the "Checkout" button to open the Payments page (see below).

#### "Payment"

| Home Your Membership Members ▼ Settings ▼                                                                                                    | Help 🔻                                | r.                                                     | SDOS▼                                   |
|----------------------------------------------------------------------------------------------------|---------------------------------------|--------------------------------------------------------|-----------------------------------------|
| S S                                                                                                    |                                       |                                                        |                                         |
| P B                                                                                                    |                                       |                                                        |                                         |
| S                                                                                                    |                                       | member name                                            | e/email Q                               |
| On behalf of .                                                                                                    |                                       |                                                        | Stop                                    |
| Checkout                                                                                                    |                                       |                                                        |                                         |
|                                                                                                    |                                       |                                                        |                                         |
| Membership renewal: Individual, 2020-01-01 to 2020-12-3                                                                                                    | 1                                     |                                                        | £12.00                                  |
| Edit Remove                                                                                                    |                                       |                                                        |                                         |
|                                                                                                    |                                       | Total:                                                 | £12.00                                  |
| Payment                                                                                                    |                                       |                                                        |                                         |
| Pay with standing order, BACS, cheque or cash                                                                                                    |                                       |                                                        |                                         |
| Standing order                                                                                                    |                                       |                                                        |                                         |
| BACS                                                                                                    |                                       |                                                        |                                         |
| Cheque                                                                                                    |                                       |                                                        |                                         |
| • Cash                                                                                                    |                                       |                                                        |                                         |
| To pay using BACS our account details are:-<br>Account Name: SDOS, Sort Code: 60-19-17, Account No<br>In the reference field please give your initials and surnar<br>If setting up a Standing Order the payment due date is 1 | : 79032710<br>ne<br>st February       |                                                        |                                         |
| We can also accept cheques and cash payments at our                                                                                                    | meetings.                             |                                                        |                                         |
| Payment instructions will be also be sent to you by ema                                                                                                    | il.                                   |                                                        |                                         |
| Administrator Options                                                                                                    | FOLS                                  |                                                        |                                         |
| Poymont already received                                                                                                    | minstrai                              |                                                        |                                         |
| Tick this box if you have already received full payment. The payme                                                                                                    | ent <b>*</b> be completed and any mem | bership made active.                                   |                                         |
| Payment Notes                                                                                                    | e.                                    |                                                        |                                         |
| a only ou                                                                                                    |                                       |                                                        |                                         |
| cection                                                                                                    |                                       |                                                        |                                         |
| Notes recorded on the payment for viewing by administrators.                                                                                                    | 12                                    |                                                        |                                         |
| ······································                                                                                                    |                                       | lick here to complete your i                           | renewal process                         |
| Pay                                                                                                    | with Standing order                   | No payment will be taker<br>membership status will now | n at this stage<br>be "Pending Payment" |
|                                                                                                    |                                       |                                                        |                                         |
| More Checkout Options                                                                                                    |                                       |                                                        |                                         |
| Start a new membership that shares your email.                                                                                                    |                                       | New M                                                  | lembership                              |
| Membership Enquiries                                                                                                    |                                       |                                                        |                                         |
| Any queries concerning membership or checkout should                                                                                                    | he directed to:                       |                                                        |                                         |
| Name: Peter Wyld                                                                                                    | so anotica to.                        |                                                        |                                         |
| Hame. Feler Wylu                                                                                                    |                                       |                                                        |                                         |
| Email: sdos.sussex@gmail.com                                                                                                    |                                       |                                                        |                                         |
| Email: sdos.sussex@gmail.com<br>Phone: _                                                                                                    |                                       |                                                        |                                         |
| Email: sdos.sussex@gmail.com<br>Phone: _                                                                                                    |                                       |                                                        |                                         |

*Please Note: At present we do not accept any credit card or similar payments, so on this page we ask you to indicate which method of payment you intend to use – please pay using internet banking if possible.* 

Information is provided on how to make your payment.

Finally, click on the orange "Pay with -----" button to complete the renewal process and in due course, when we have confirmed your payment, a receipt will be emailed to you.